## Googleを使ってできること ~Googleアプリ基礎講座~

2022.7.28 大分市教育センター

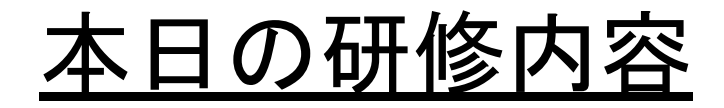

## 1同時編集でペア見つけ

- 2 Classroomを使ってみよう
- 3 Jamboardで地図を作ろう
- 【8/23】 テストにも使えるForms

## 同時編集

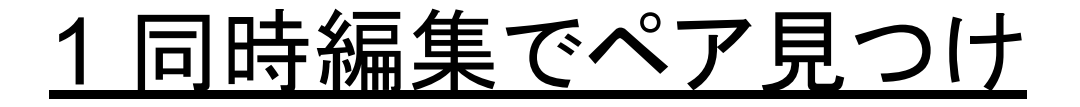

Googleのドキュメントやスライドは、同時編集をすることができます。 その機能を使って、ペア見つけゲームをしてみましょう。

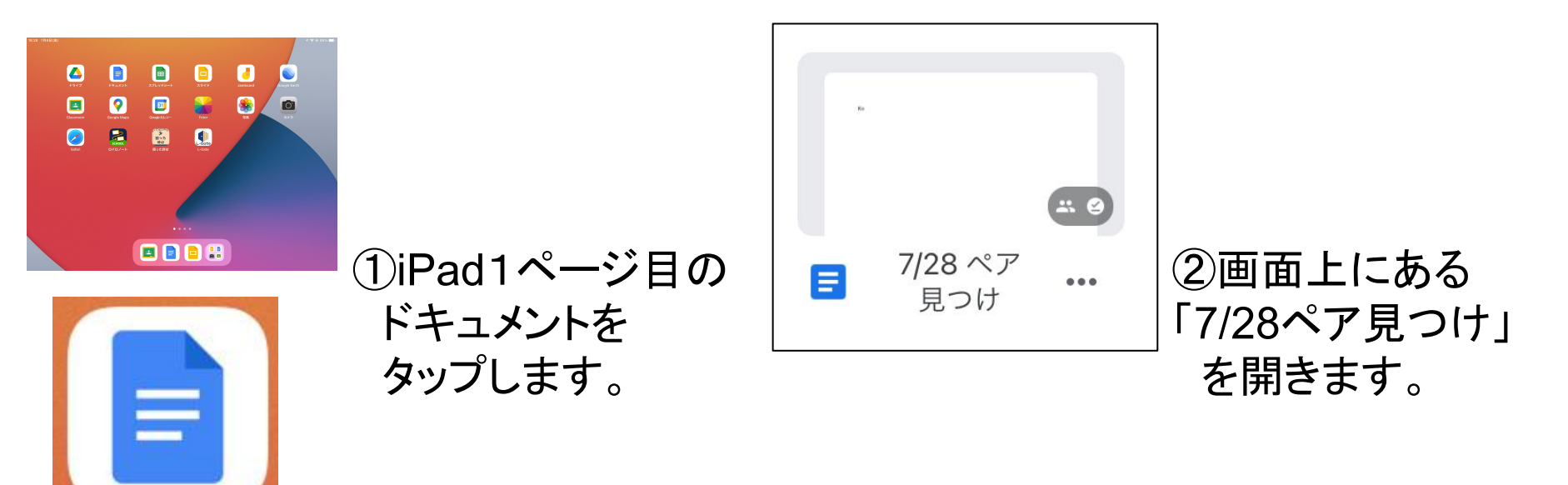

#### <u>1同時編集でペア見つけ</u>

18:34 7月8日(金) ... ✓ 7/28 ペア見つけ こんにちは はい、こんにちは。 質問1 ③ ページ目の 時 月 人 日 個 U

③ あらかじめペアにしておいた 2人で同時に入力できます。 最初は挨拶から!

g+奇数のアカウントの人(g07 等)=探偵役 g+偶数のアカウントの人(g12等)=迷子役

④ 探偵役の人は3つの質問で
 ペアの人を見つけてください。
 ・学校名・席の場所・名前
 等、直接的な質問は禁止です。

#### ◇<u>同時編集の活用例</u>

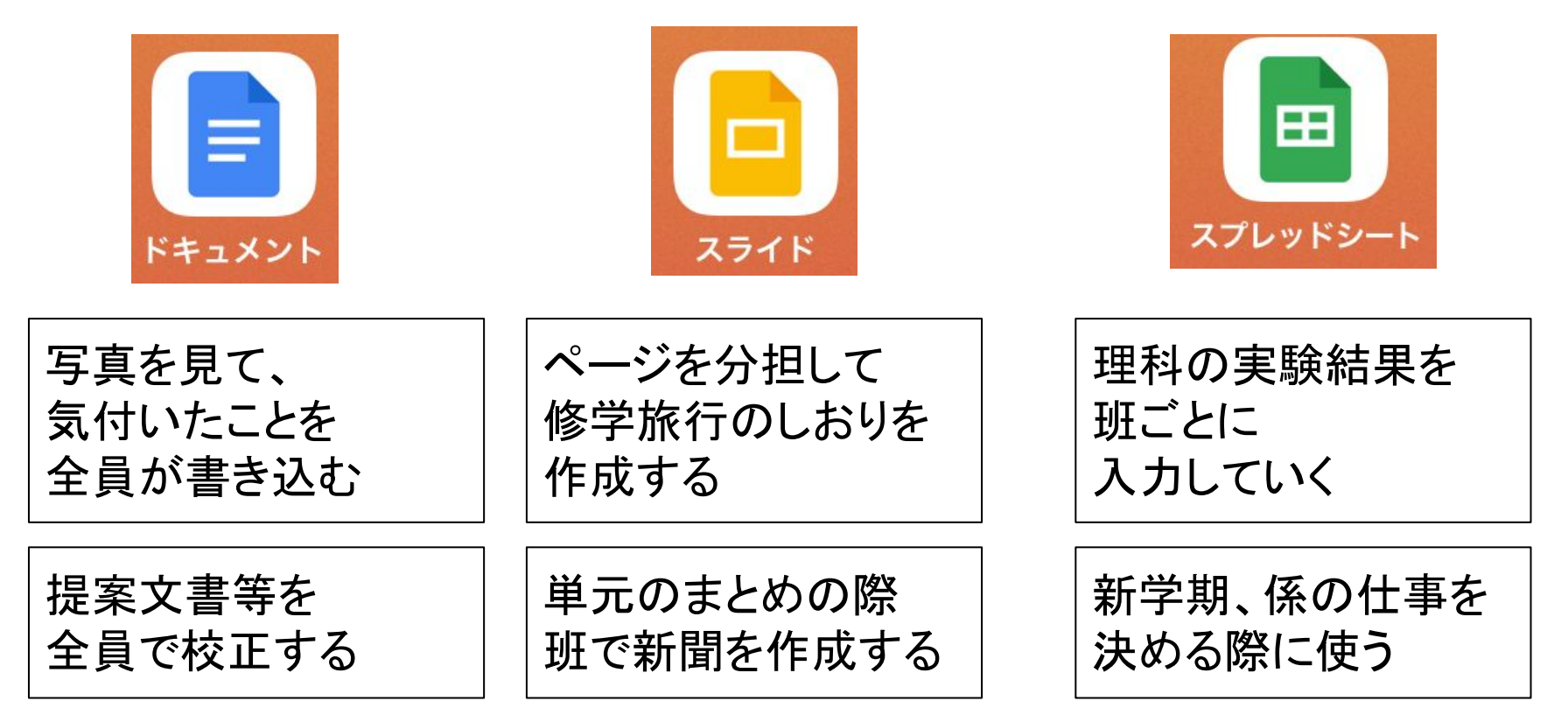

## Classroom

## <u>3 Classroomを使ってみよう</u>

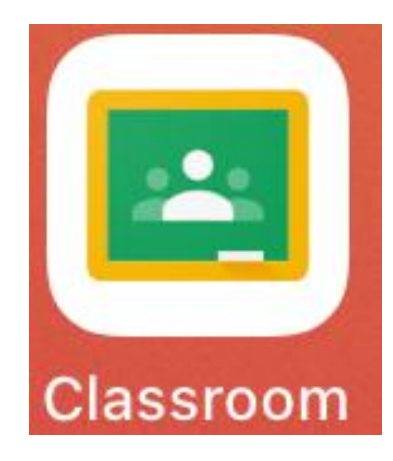

Classroomとは

- ・課題の配布、回収ができる
- ・メッセージが送信できる
- ・児童生徒向けにドキュメントを コピーできる

課題へのフィードバックができる

クラスを作成する①

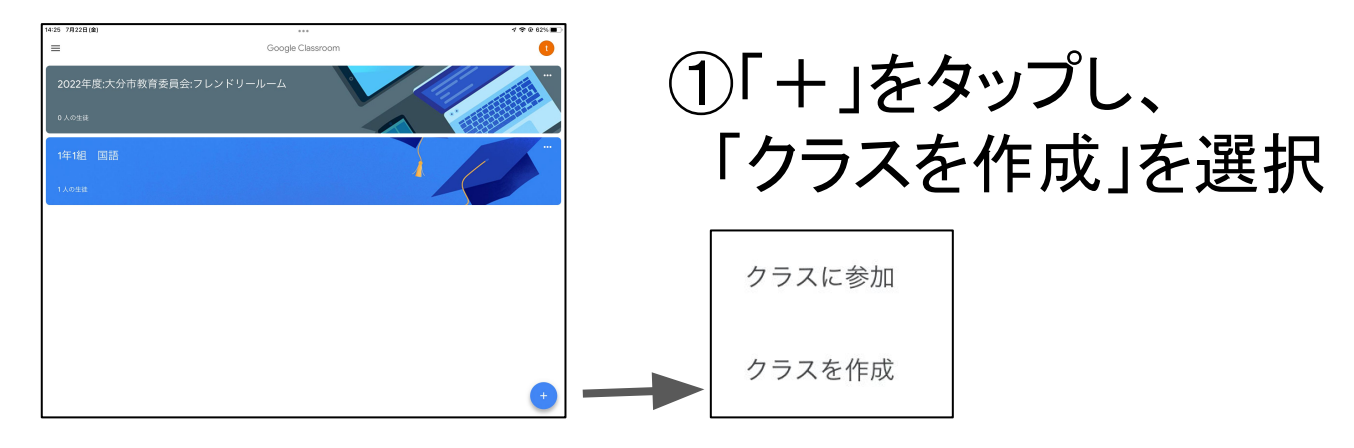

| ×                          | クラスを作成 | 作成        |
|----------------------------|--------|-----------|
| <sup>クラス名</sup><br>6年1組    |        |           |
| <sup>セクション</sup><br>2022年度 |        | $\otimes$ |
| 教室                         |        |           |
| 科目                         |        |           |
|                            |        |           |

#### ②「クラス名」は必須です。 セクションのところには 年度を入れるとよいです。

クラスを作成する(2)

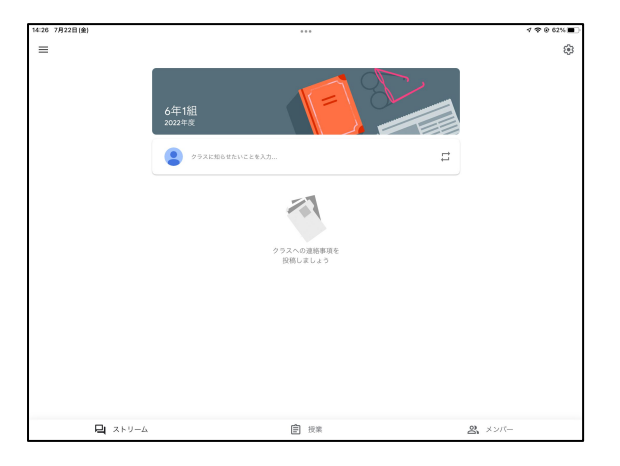

③クラスが作成されました。 最初に右上の ジョップして 「ストリームへの投稿」の 設定をしておきましょう。

| <               | ストリームへの投稿 |              |
|-----------------|-----------|--------------|
| 生徒に投稿とコメントを許可   |           |              |
| 生徒にコメントのみ許可     |           | $\checkmark$ |
| 教師にのみ投稿とコメントを許可 |           |              |

④生徒には、コメント のみ許可をするのが おすすめの設定です。

## <u>児童生徒として参加する(1)</u>

| 全般                                                            |   |      |
|---------------------------------------------------------------|---|------|
| 生徒の招待設定                                                       |   |      |
| クラスコード: goph7da                                               |   |      |
| 招待リンク:<br>classroom.google.com/c/NTl2MDQxMzMwODMx?cjc=goph7da | Û |      |
| 🚺 Meet のリンク管理                                                 |   |      |
| トリーム<br>一<br>授業                                               | ං | メンバー |

アカウントの道

#### ③ 画面の中に、クラス コードがあります。 拡大して、児童生徒に 見せます。

⑦研修用iPadのClassroom
 起動し、ログインします。

ID: 先ほど使ったもの パス: kaki0728

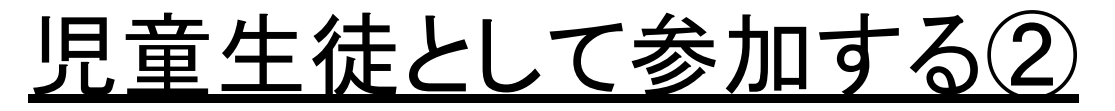

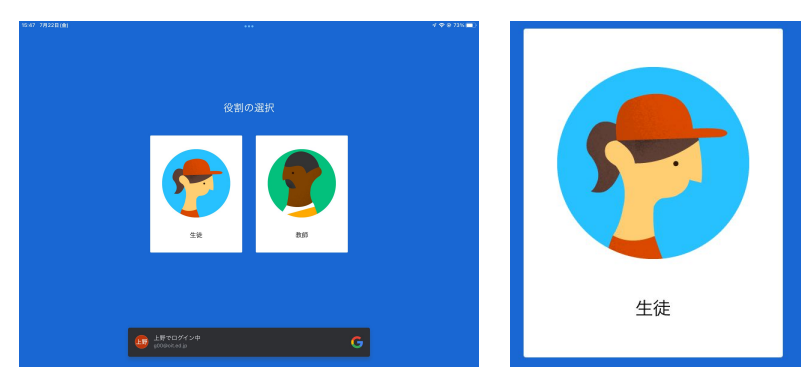

| 10.46 7月22日(版) | ***                            | 1 4 6 13/4       |
|----------------|--------------------------------|------------------|
| E              | Google Classroom               | 5                |
|                | 正行のクラスが依示されない場合<br>第60プカウントを取り |                  |
|                |                                | クラスへの参加はこちら<br>人 |

#### ③「生徒」を選んで ログインします。

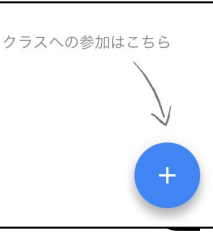

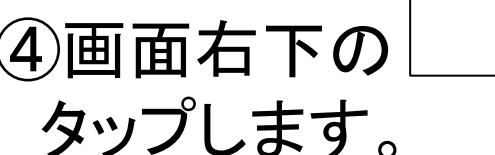

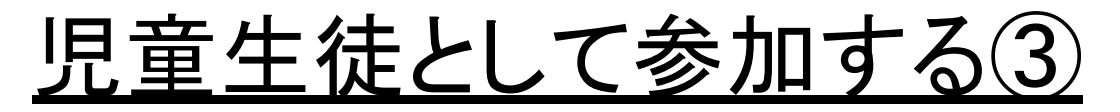

| 3 7月22日(金) |                                              |             | 4 🕈 🛛 73% 🔳 - |
|------------|----------------------------------------------|-------------|---------------|
|            | × クラスに参加                                     | <b>8</b> 30 | •             |
|            | 現在、次のメールアドレスでログインしています                       |             |               |
|            | [夏季获修]上野<br>g00@st.adjp                      |             |               |
|            | アカウントを切り替える                                  |             |               |
|            | 敷添にクラスコードを聞いてこちらに入力してください。                   |             |               |
|            | goph7da                                      | 0           |               |
|            | クラスコードを使用してログインする                            |             |               |
|            | ・6~7個の文字と数字で構成され、スペースや記号を含まないクラスコードを使用してください |             |               |
|            | クラスに参加できない場合はヘルプセンターの記事をご確認ください              |             |               |
|            |                                              |             |               |
|            |                                              |             |               |
|            |                                              |             | J             |
|            | A "goph7da"                                  | Ŷ           | •             |

・クラスコード

goph7da

| 0.0.0     |   |     |
|-----------|---|-----|
| 6年1組      |   |     |
| 教師        |   | å+  |
| 大分市教委t003 |   |     |
| 生徒        | å | ••• |
| [夏季研修] 上野 |   |     |

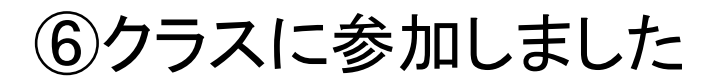

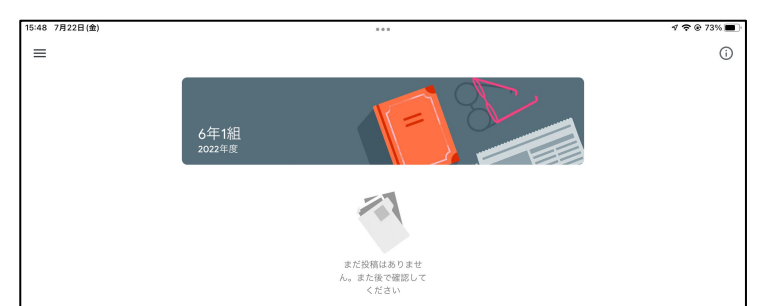

メッセージを送る(1)

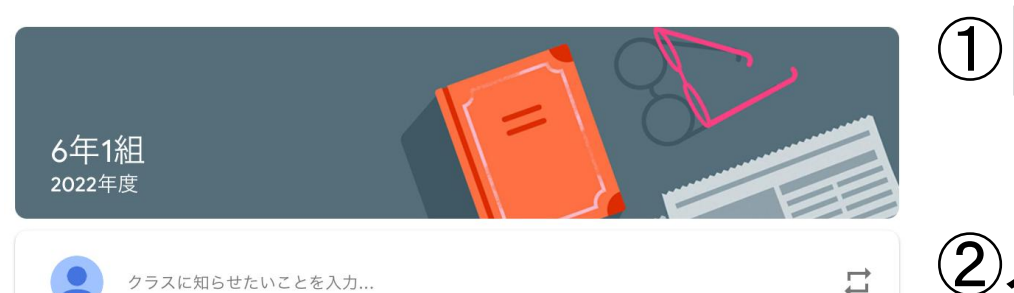

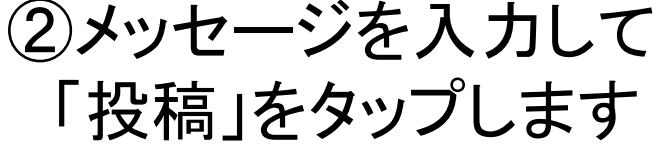

クラスに知らせたいことを入力...

をタップします

| ×                    | 投稿 ••• |
|----------------------|--------|
| <b>2</b> 6年1組 すべての生徒 |        |
| ■ 今日、食べたいものはなんですか?   |        |
| ● 添付ファイルを追加          |        |

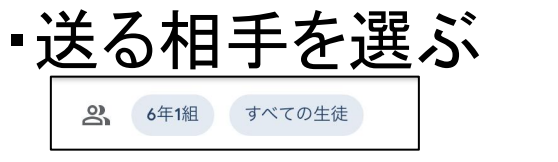

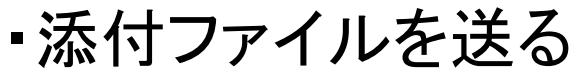

❷ 添付ファイルを追加

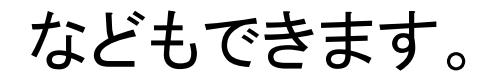

メッセージを送る(2)

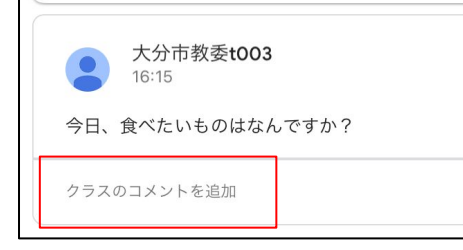

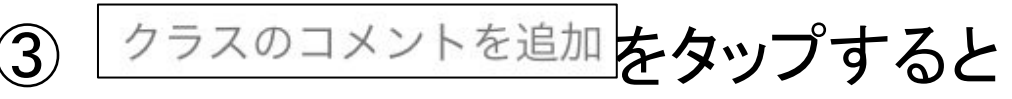

コメントを書くことができます。

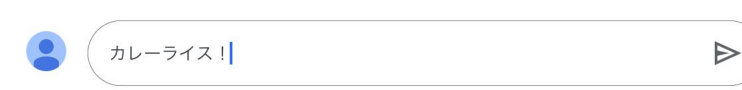

④コメント入力画面です。 ▶ 押すと書き込めます

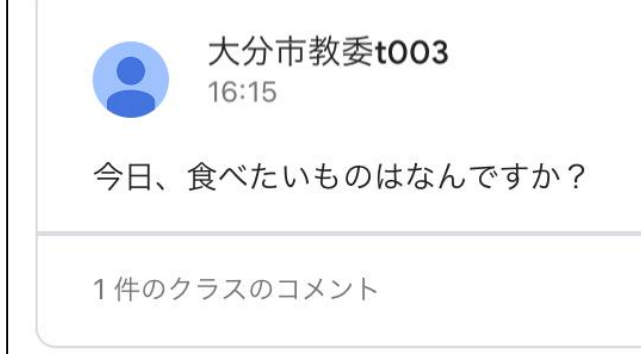

⑤コメントが書かれたことが 確認できます。

## 「授業」の活用

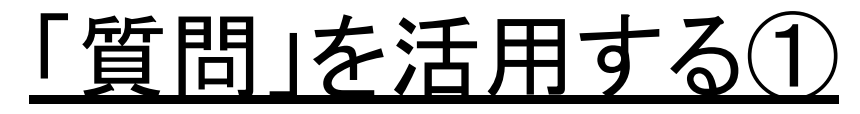

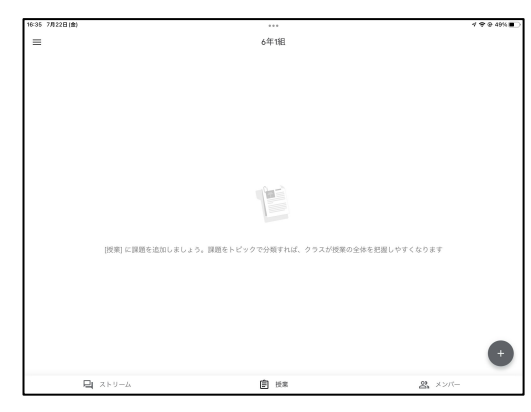

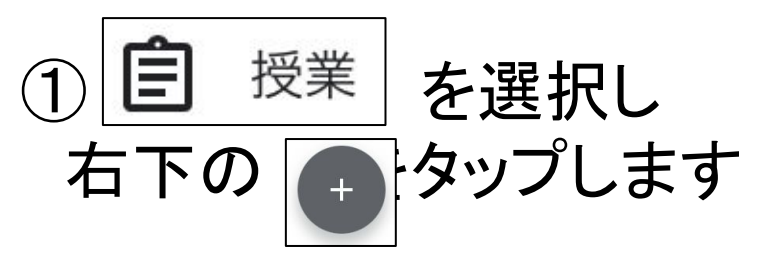

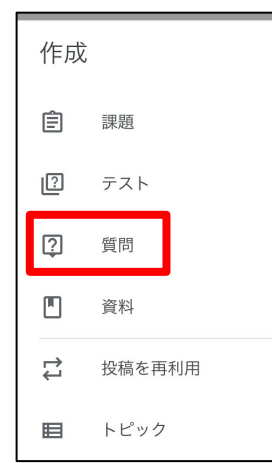

 2たくさんのことができますが まずは、「質問」を 使ってみます。

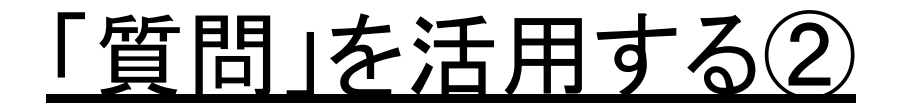

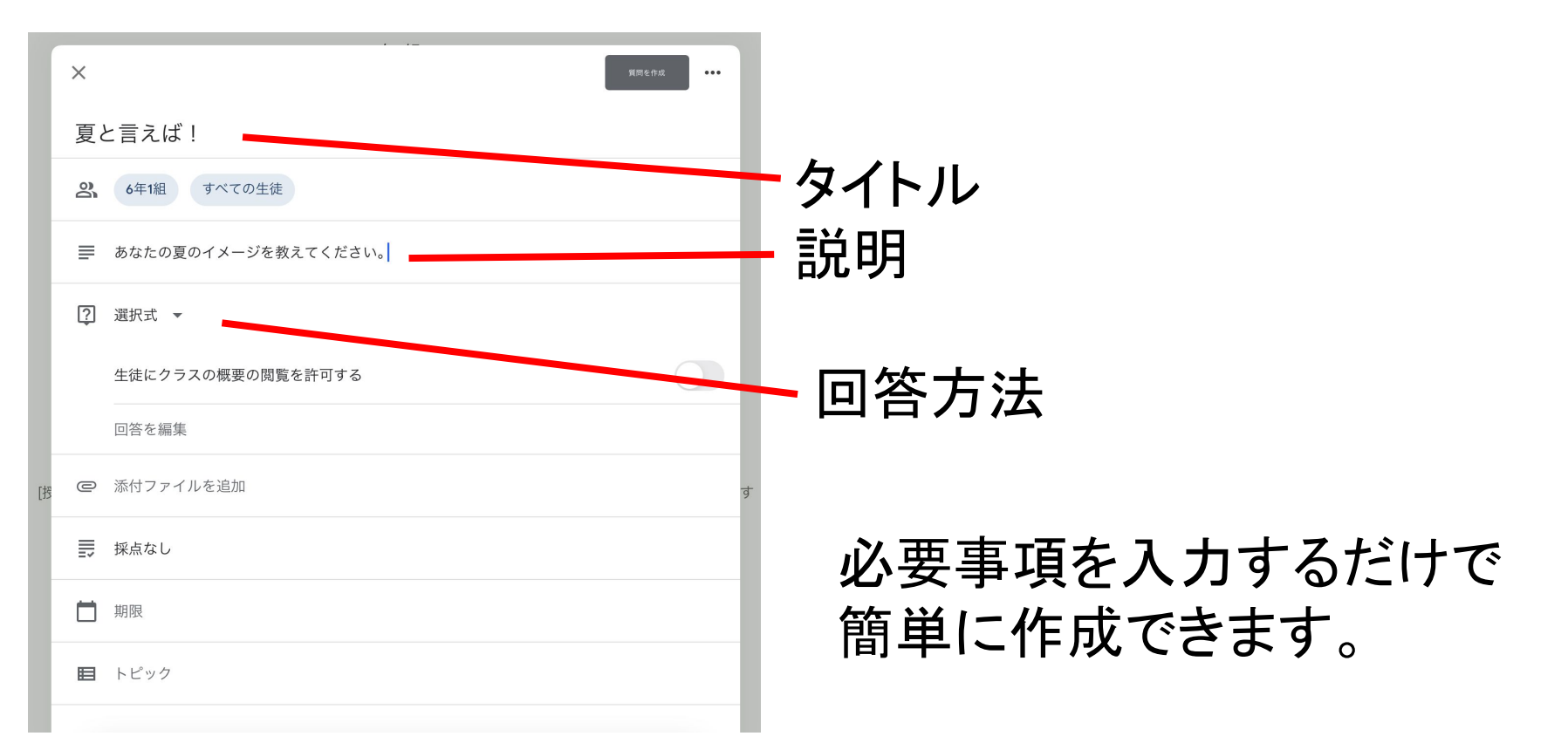

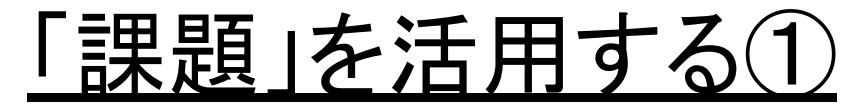

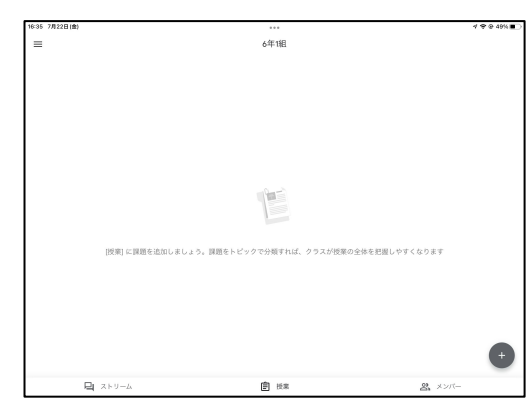

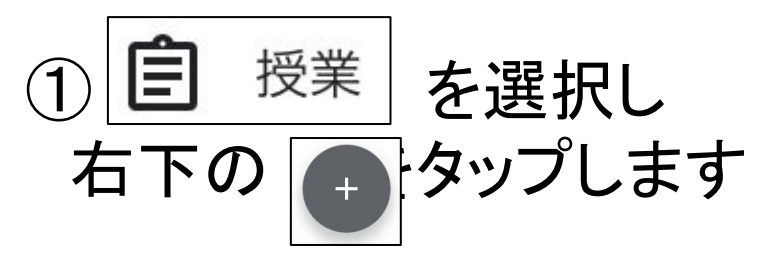

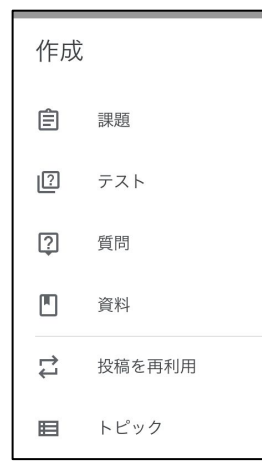

②たくさんのことができますが 次は、「課題」を 使ってみます。

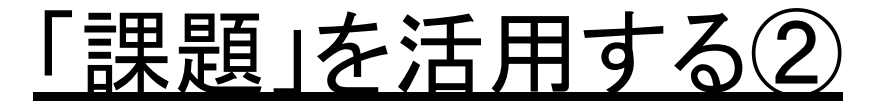

|   | 000                                       |
|---|-------------------------------------------|
| × | 保存 …                                      |
| 8 | 6年1組 すべての生徒                               |
| ≡ | 1. 大分市の合併経緯を知る                            |
|   | 2. 「大分市の地図」に自分の学校の場所を記入し、大分市の範囲を線で示しなさい   |
|   | 3. 「自分の課題」に入っているスライドを見て、テキストボックスに感想を書きなさい |

#### ③まずは、問題文を記入します

❷ 添付ファイルを追加

|   | ドライブから追加    |
|---|-------------|
| Ð | リンクを挿入      |
| ₾ | ファイルをアップロード |
|   | 写真を選択       |
| ۲ | 写真を撮影       |
|   | 動画を撮影       |

④添付ファイルを追加します
 ⑤様々なファイルを添付できます。
 今回は、あらかじめ作成して
 ドライブに保存していたものを
 添付します。

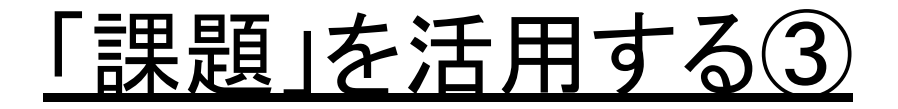

| □ 大分市                  | 更新: 2022年7月26日 |
|------------------------|----------------|
| 大分市の合併経過               | 更新: 2022年7月25日 |
| □ 大分市の地図               | 更新: 2022年7月25日 |
| ■ 評価テスト                | 更新: 2022年7月11日 |
| <mark>き</mark> 無題の Jam | 更新: 2022年7月22日 |
| <mark>き</mark> 無題の Jam | 更新: 2022年7月11日 |

#### ⑥ドライブ内の任意のファイル を選択します。

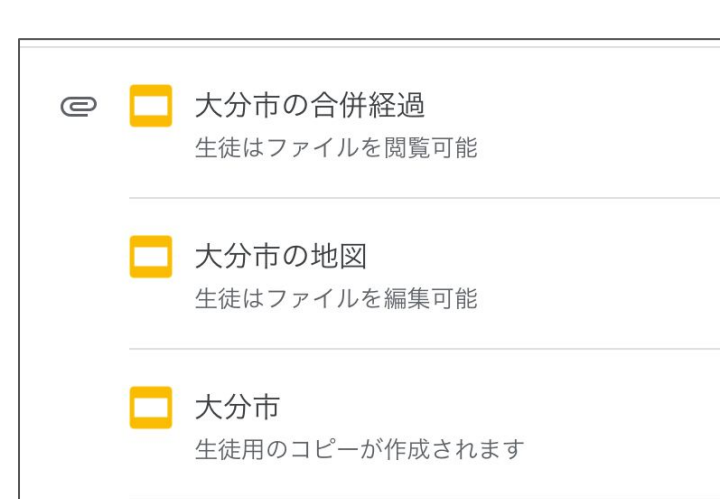

⑦3つのファイルを添付しましたが、それぞれ違う共有の仕方をしています。 違いについては次ページ参照

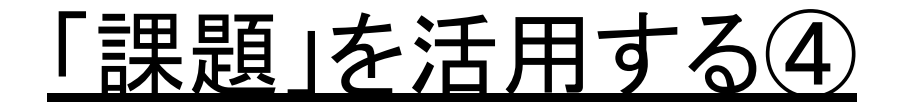

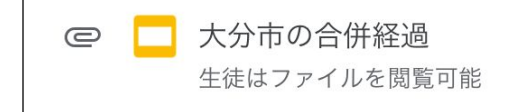

#### 【閲覧可能】 ・生徒はファイルを見ることが できる

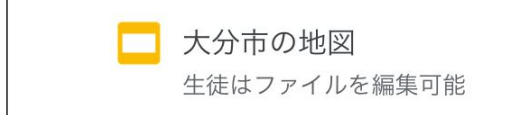

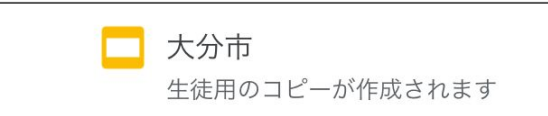

【編集可能】 ・ファイルを編集できる →<mark>共同編集</mark>

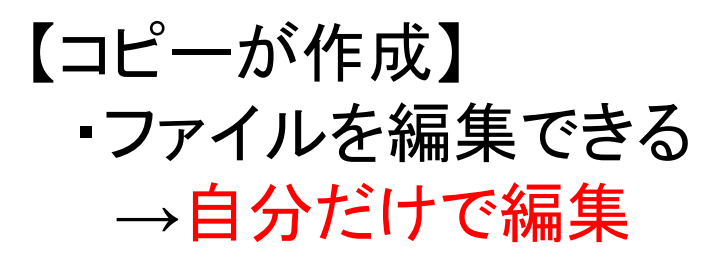

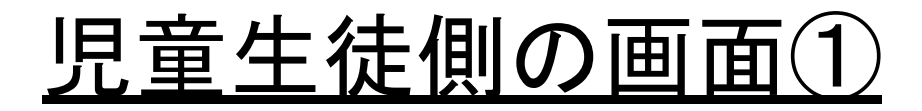

...

#### 大分市のことを知ろう

100点 **三** クラスのコメントを追加

1. 大分市の合併経緯を知る

- 2. 地図上に自分の学校の場所を記入し、大分市の範囲を線で示しなさい
- 3. 正解スライドを見て、テキストボックスに感想を書きなさい

添付ファイル

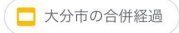

□ 大分市の地図

| uin . | 削り | 当 | τ | 済 | み |
|-------|----|---|---|---|---|
|-------|----|---|---|---|---|

①「閲覧」、「編集」の場合は、 「添付ファイル」の欄に表示 されます。

②コピーの場合は、 「あなたの課題」として 下部に表示されます

■ 限定公開コメントを追加

あなたの課題

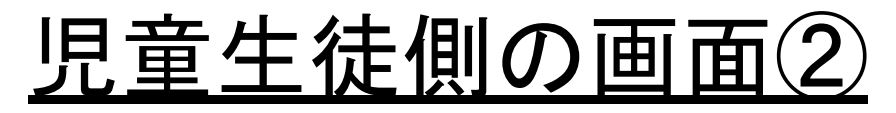

| あなたの課    | ·             | 割り当て済み |
|----------|---------------|--------|
| □ 【夏季研修  | 王] 上野 - 大分市 🗙 |        |
| +        | 添付ファイルを追加     |        |
|          | 提出            |        |
| 限定公開のコメン | ~ ト           |        |
| 限定公開コメント | を追加           |        |

#### ③「あなたの課題」を開くと 送付したファイルが、その子 専用になっています。 タップして開き、編集します。

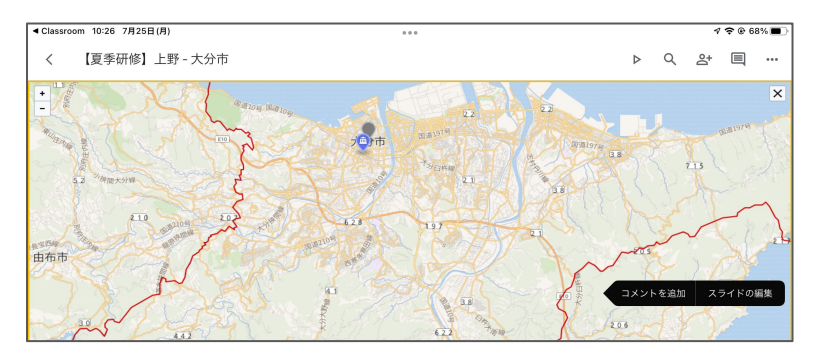

## その他の便利機能

## ①トピックで整理する

## ②通知の表示をカスタマイズ

(3)クラスのオーナーを変える

④配信日時を予約する

(5)コメントをつける

## センター内地図を完成させよう

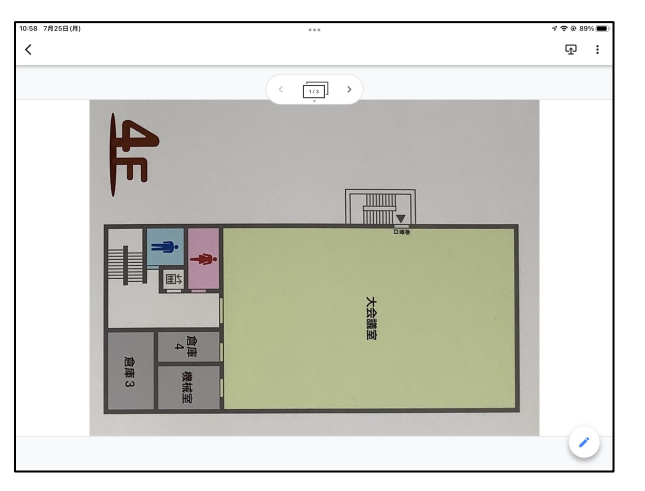

 Jam boardで作成した地図を 共有しています。

②各自でセンター内を撮影し 地図に画像を貼り付けることで センター内地図を完成させ ましょう

## Google Forms

## <u>2 テストにも使えるForms</u>

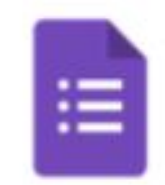

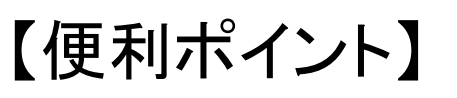

Forms

(1)簡単にアンケートを作ることができる

(2)動画付きのテストも作れる

【上】分岐のあるアンケートも作れる

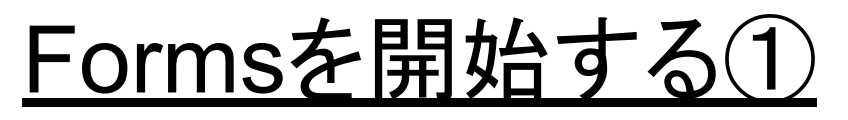

| 14:24 7月11日(月) |    |                      |                                 |           |          | 🕈 🗢 🕑 100% 🔲 |
|----------------|----|----------------------|---------------------------------|-----------|----------|--------------|
|                | ぁあ | mail.                | google.com 🔒                    | 5         | Û        | + 88         |
| = 附 Gmail      |    | <b>Q</b> すべてのスレッドを検索 | <b>注</b> アクラ                    | Fィブ • ⑦ 🕸 | III Go   | oogle 🕕      |
| / 作成           |    | □ - C :              |                                 |           |          |              |
|                |    | □ ☆ 自分               | (件名なし)                          | アカウント     | Gmail    | ドライブ         |
| ▼ メール          |    |                      | FA9C6A8C-3DB                    |           |          |              |
| □ 受信トレイ        |    |                      |                                 |           |          |              |
| ☆ スター付き        |    |                      |                                 | Classroom | ドキュメ     | スプレッ         |
| ① スヌーズ中        |    |                      |                                 |           |          |              |
| ▶ 送信済み         |    |                      |                                 |           | 31       |              |
| 「う」下書き         | 6  |                      |                                 | スライド      | カレンダー    | チャット         |
| ▼ チャット         | +  |                      |                                 |           | _        | _            |
|                |    |                      |                                 |           | :=       |              |
|                |    |                      |                                 | Meet      | Forms    | サイト          |
| 会話はありません       |    |                      |                                 |           |          |              |
| チャットを開始        |    |                      |                                 |           |          |              |
| ▼ スペース         | +  |                      |                                 |           |          |              |
|                |    | 0.09 GB を使用中         | アロクラム ホリシー<br>Powered by Google | 則回のアカウン   | トアクティビティ | :7日則<br>詳細   |
|                |    |                      |                                 |           |          |              |
|                |    |                      |                                 |           |          |              |
| スペースを作成または検索   |    |                      |                                 |           |          |              |
|                |    |                      |                                 |           |          |              |
| ▶ 会議           |    |                      |                                 |           |          | >            |

#### ①oitにログインして gmailを開きます。

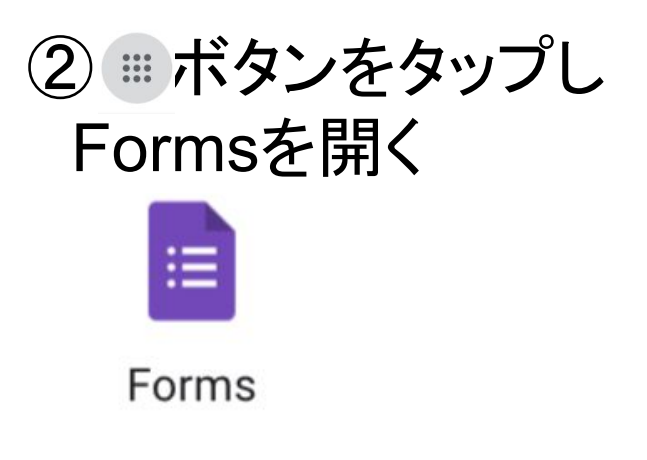

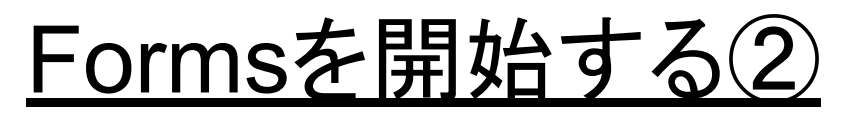

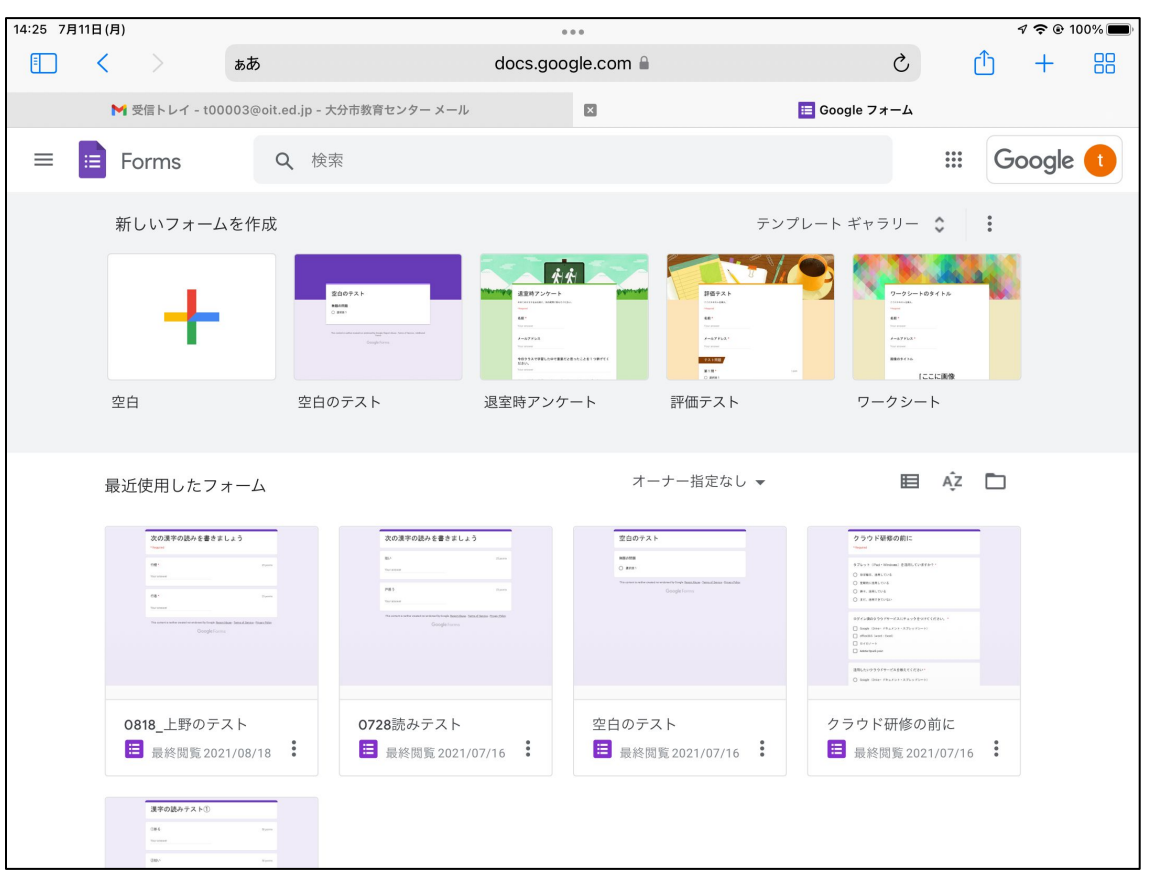

#### ③テンプレートを 選択する

|    | 空白のテスト                                                                             |
|----|------------------------------------------------------------------------------------|
|    | m 186の作用数                                                                          |
|    | O ####1                                                                            |
|    | No want i wate water water ways appendixer. New of these instance<br>Georgia forms |
| 空白 | のテスト                                                                               |

◇通常は「空白のテスト」 を使用すれば良いです。

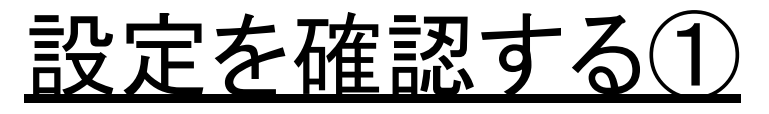

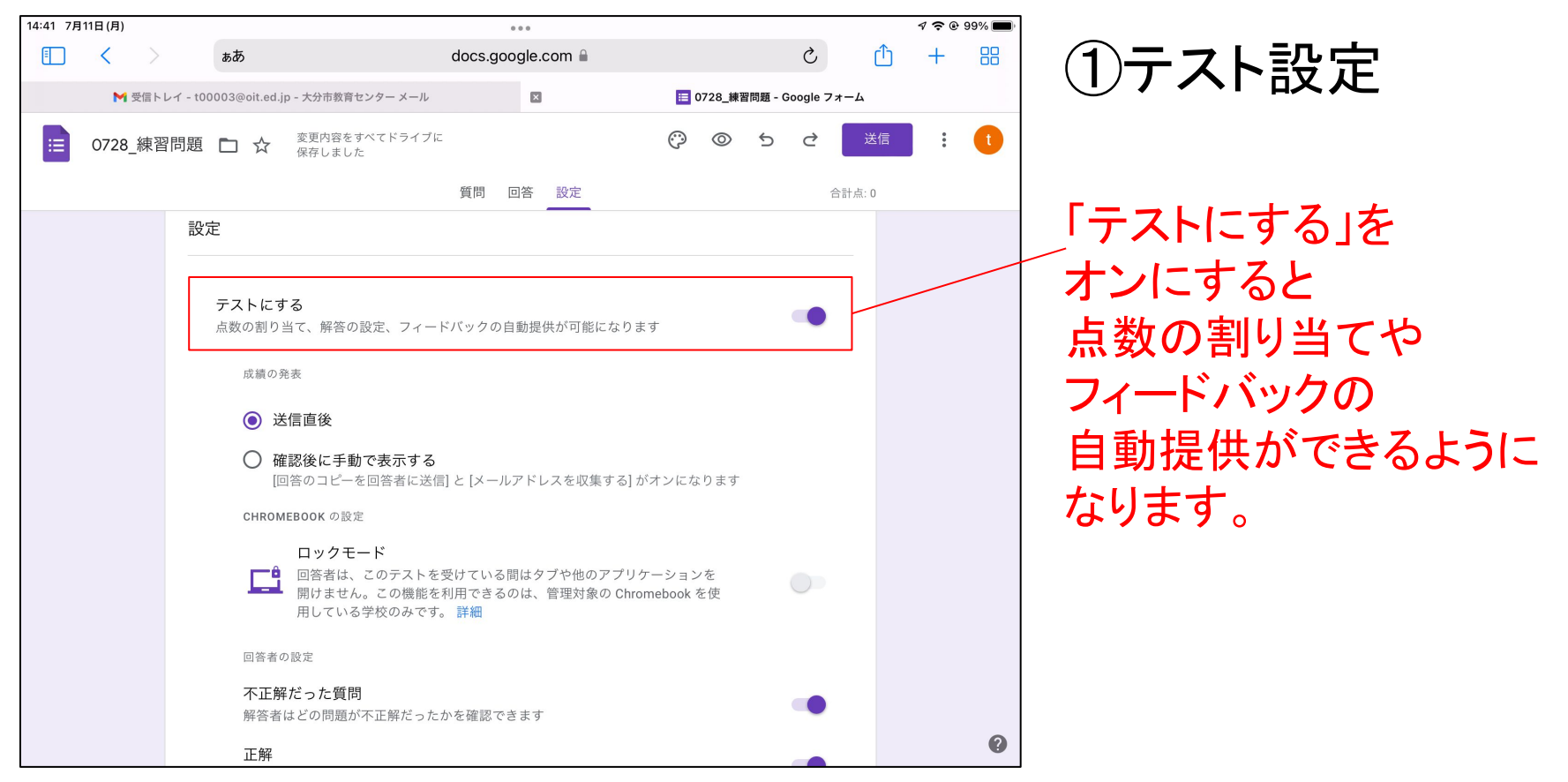

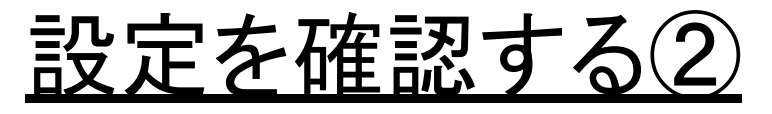

| 14:41 7月11日(月) | eee<br>docs.google.com                                        |          |        | I 🗢 @ 99% 🗩 |
|----------------|---------------------------------------------------------------|----------|--------|-------------|
| ; 0728_練習問;    | 題 🗅 ☆ 変更内容をすべてドライブに<br>保存しました                                 | ()<br>() | ち ぐ 送信 | : <b>t</b>  |
|                | 質問 回答 設定                                                      |          | 合計点: 0 |             |
|                | テフォルトで質問に割り当てる点数<br>新しいすべての質問に割り当てる点数                         |          | 0 点数   |             |
|                | <b>回答</b><br>回答を収集、保護する方法を管理できます                              |          | ^      |             |
|                | メールアドレスを収集する                                                  |          |        |             |
|                | 回答のコピーを回答者に送信<br>[メールアドレスを収集する] をオンにする必要があります                 | オフ       | •      |             |
|                | <b>回答の編集を許可する</b><br>提出後に解答を編集することを許可します                      |          |        |             |
|                | ログインの必須                                                       |          |        |             |
|                | 大分市教育センター と信頼できる組織のユーザーに限定する<br>回答者は Google にログインする必要があります。詳細 |          |        |             |
|                | 回答を1回に制限する                                                    |          |        |             |
|                | プレゼンテーション                                                     |          | *      |             |
|                | フォームと回答の表示方法を管理できます                                           |          |        |             |
|                |                                                               |          |        | •           |

#### ②ログインの有無

「組織のユーザーに限定す る」をオンにすると、oitへの ログインが必須となります。 使用場面によって、使い分 けましょう。

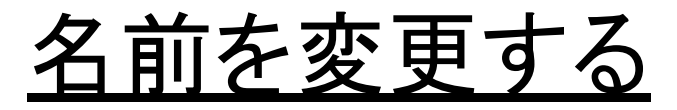

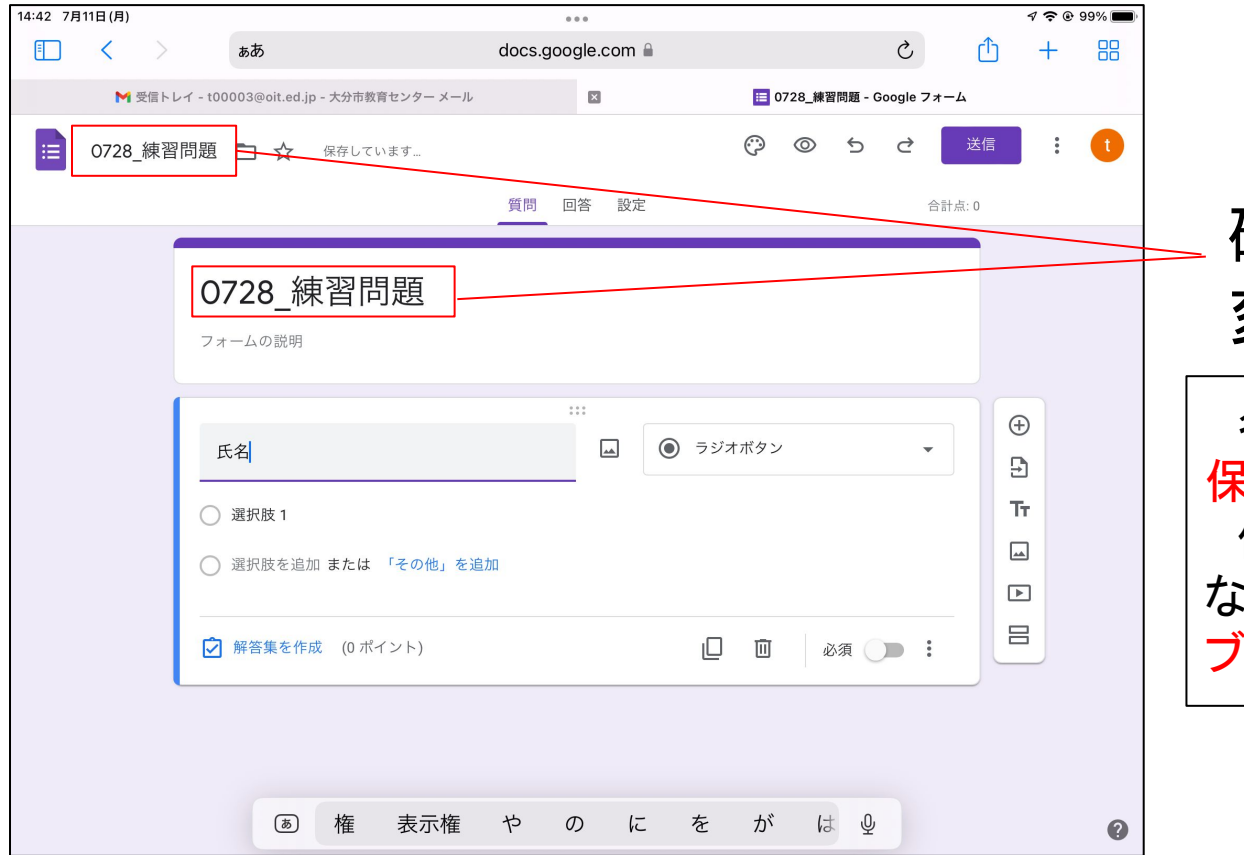

#### 確認しやすい名前に 変更します。

名前や問題などは、自動的に 保存されます。 保存場所は、特に指定してい ない限り、「作成者のマイドライ ブ」内となります。

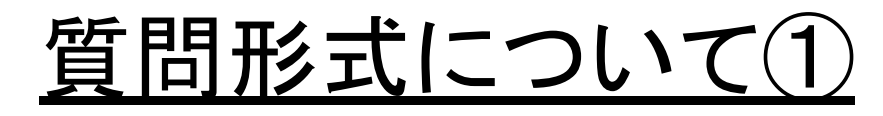

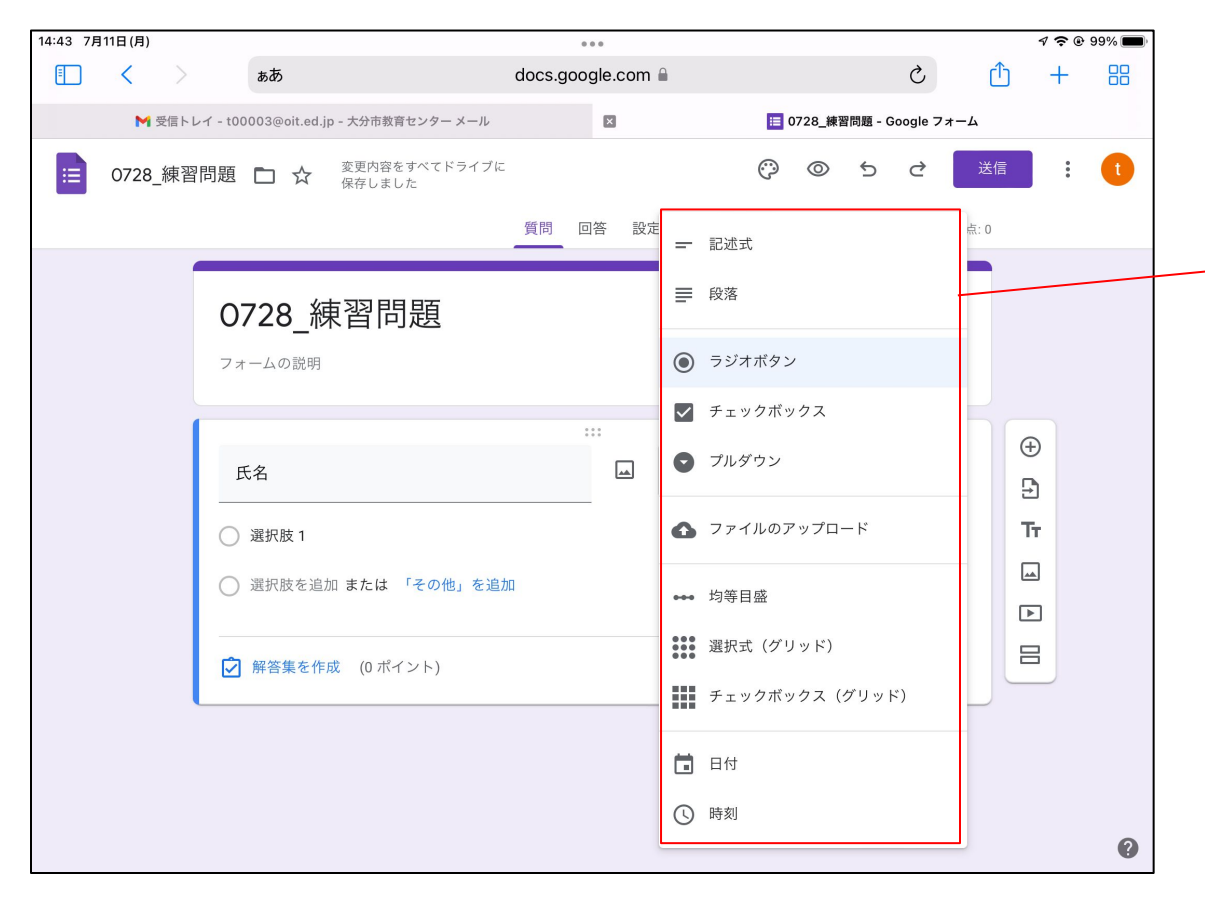

Google Formsには 多くの質問形式が 用意されています。

それぞれの特徴を 簡単に紹介します。

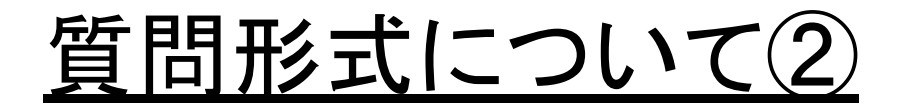

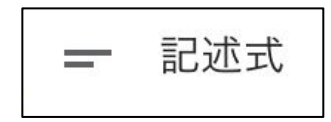

#### 《特徴》

1行で収まるような
 短文の回答入力向け

#### 《使用例》 •氏名 •学校名 等

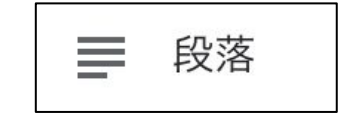

# 《特徴》 ・長い文章の回答入力向け ・改行を含め、複数行の 入力が可能

- 《使用例》
- •感想 •質問 等

質問形式について③

ラジオボタン

《特徴》

•複数の選択肢の中から 1つを選ぶ質問に使用

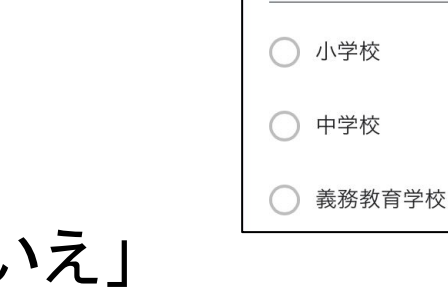

《使用例》

- •「はい•いいえ」
- ・「最も○○なもの」

《特徴》
 ・選択肢の中から、該当する
 ものを0個、1個、または
 複数個選ぶ質問に使用

カレ-

スパゲティ

ハンバーグ

《利用例》
 好きな物を全て選ぶ 等
 「その他」という選択肢を追加すると自由記述も可能

## <u>質問形式について④</u>

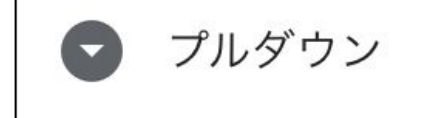

## 《特徴》

# 多くの選択肢の中から 1つを選ぶ質問に使用

#### 《使用例》 ●行きたい国を1つ選ぶ ●好きな教科を1つ選ぶ

| 今日の内容は分かりまし | ったか? |   |   |   |   |        |
|-------------|------|---|---|---|---|--------|
|             | 1    | 2 | 3 | 4 | 5 |        |
| 全く分からなかった   | 0    | 0 | 0 | 0 | 0 | よく分かった |

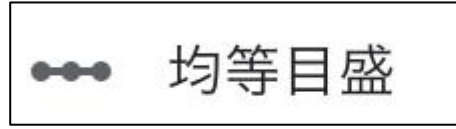

# 《特徴》・点数で回答して欲しい質問に使用

《利用例》●授業の振り返り 等

質問形式について(5)

選択式 (グリッド)

《特徴》
・ラジオボタン形式の 質問を複数並べる ことが可能 アプリのことについて教えてください よく使う たまに使う 使わない ロイロノート 〇 〇 〇 Jamboard 〇 〇 〇 〇 KeyNote 〇 〇 〇

《使用例》
 ・似た質問を複数問う際に
 コンパクトに表示できる

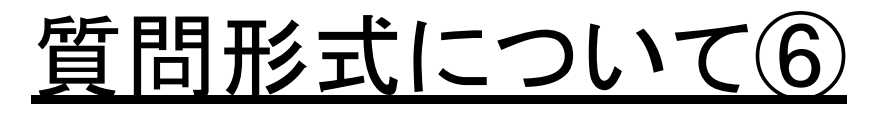

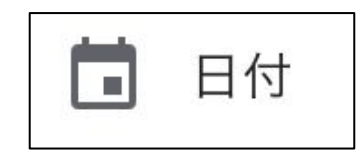

- 《特徴》 ▪年月日を入力できる
- 《使用例》 •生年月日 •利用希望日

生年月日 YYYY MM DD \_\_\_\_/\_/ 年・時刻を 含めるか否かを 設定可能

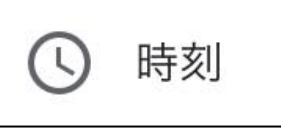

- 《特徴》 ▪時刻を入力できる
- 《使用例》
- •起床時刻 •就寝時刻

| 今朝起きた時刻を教えてください |
|-----------------|
| 時刻              |
|                 |

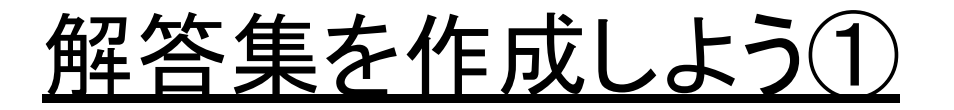

# 「解答集」を作成しておくと、児童生徒が送信した後、すぐに採点されます。

|                   | 0 |          |             |
|-------------------|---|----------|-------------|
| 鬼灯                |   | — 記述式    | •           |
| 記述式テキスト(短文回答)     |   |          |             |
| ▶ 解答集を作成 (0 ポイント) |   | □ □ 必須 ● | 0<br>0<br>0 |

①問題作成後、「解答集を作成」をタップ

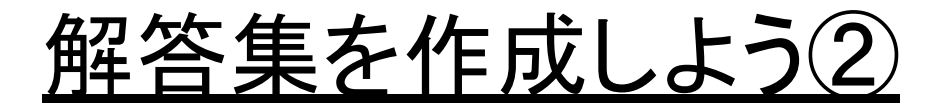

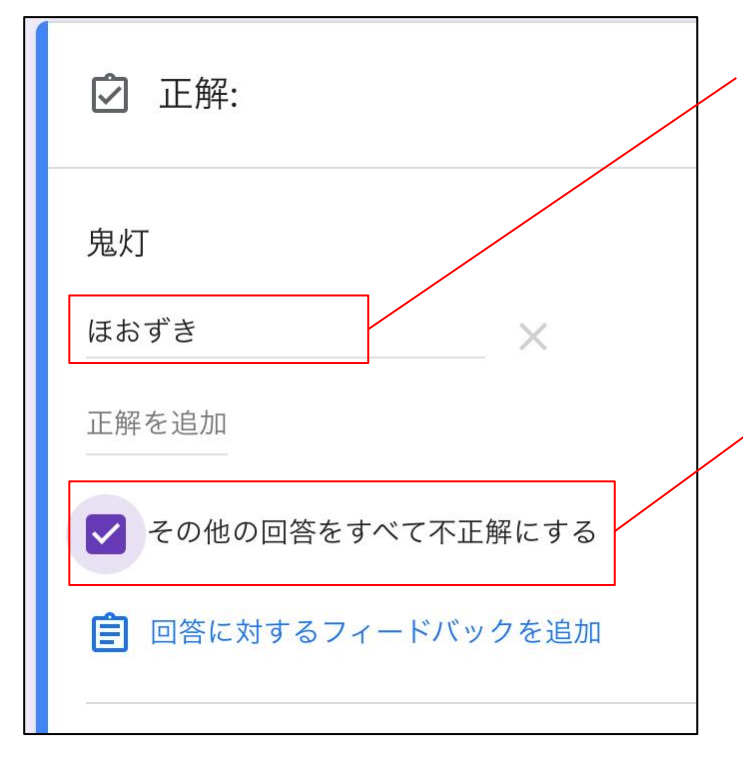

②正解を記入します。

正解は、複数設定することが可能です。

③設定した正解以外を不正解に する場合はチェックを つけます。

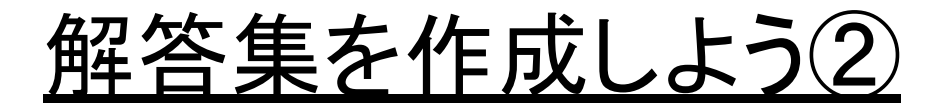

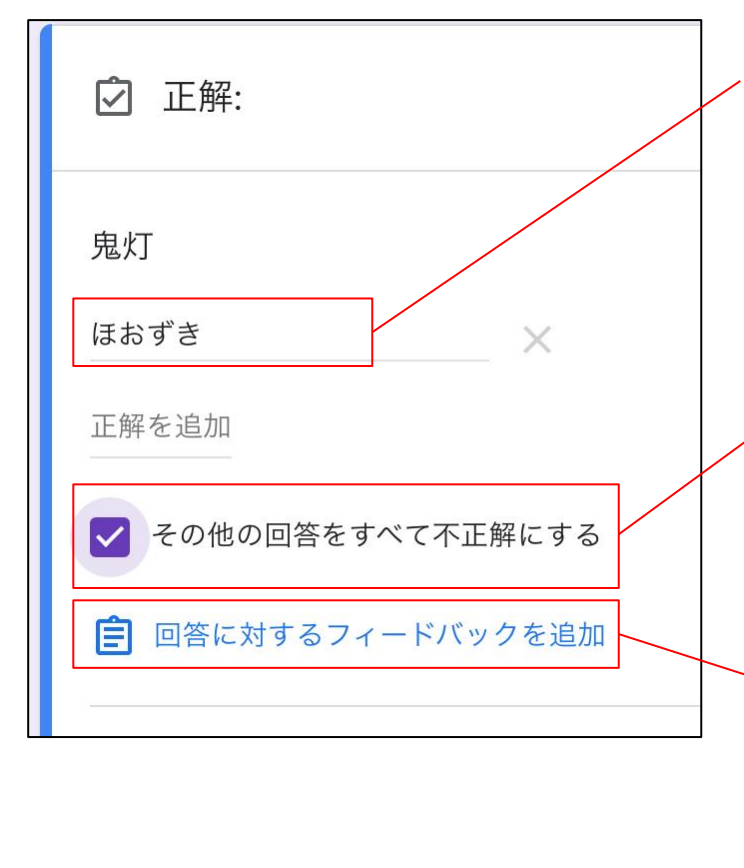

②正解を記入します。

正解は、複数設定することが可能です。

③設定した正解以外を不正解に する場合はチェックを つけます。

④フィードバックを 追加することもできます。 (説明は次ページ)

解答集を作成しよう(3)

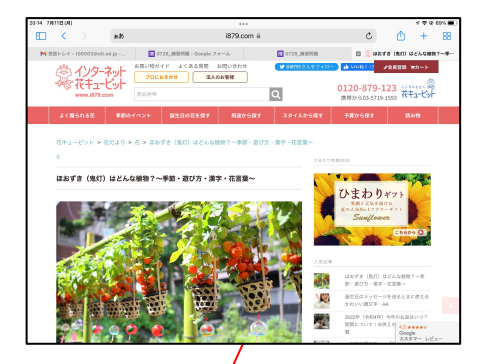

⑤鬼灯について 詳しく説明している サイトを開き URLをコピーします

| /                      |                |       |        |     |
|------------------------|----------------|-------|--------|-----|
| フィードバックの追加             |                |       |        |     |
|                        |                |       |        |     |
|                        |                |       |        |     |
| ほおずきのことを詳しく説明し         | っているサイトです。<br> | ×     |        |     |
| なせ、「鬼灯」と書くのか、地         | 里田を探してみてくた     | さい。   |        |     |
|                        |                |       |        |     |
|                        |                |       |        |     |
| リンク先                   | 表示するテキスト       | (劣略   | $\sim$ | 追加  |
| ower/2021/07/02/11157/ | X// 9 0 1 1/1  | (目四…  |        |     |
|                        |                |       |        |     |
|                        |                |       |        |     |
| < ▶                    |                | キャンセル |        | 保存  |
| /                      |                |       | 6      |     |
| /                      |                |       |        |     |
| (7)URI を貼り付            | けます            | (8)保  | 存      | を押[ |

⑥

## <u>2 テストにも使えるForms</u>

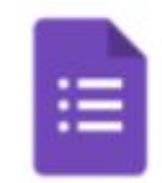

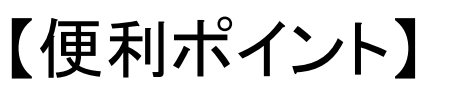

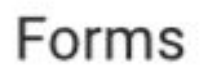

(1) 簡単にアンケートを作ることができる

(2)動画付きのテストも作れる

【上】分岐のあるアンケートも作れる

8月23日の講座で実施予定